## Select action results (Timer flow)

- 1. On the Actions tab, locate the Refine Input File action: Prinergy Actions > Input File Actions > Refine Input File
- 2. Drag the **Refine Input File** action to the resulting **Expired** event. This means that the action will occur after the time span of two minutes has expired.
- 3. Double-click the red line separating **Expired** and **Refine Input File**.
- In the Rule Parameters Editor, click the red text (Enter a Value) in the Process Template Path field.
  Click the Edit Value icon to access the Parameter Value dialog box.
- 5. In the Parameter Value dialog box, select the process template: **Refine** > **Refine** > **1stRef-Normz**. Click **OK**.
- 6. In Rule Parameters Editor, click **OK**.